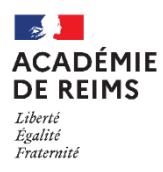

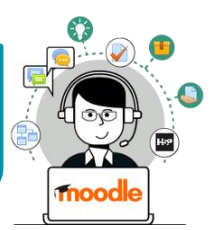

## La ressource URL permet de proposer un lien vers un site Internet

## 🕵 Usages pédagogiques possibles :

Modèle Substitution : Tous vos liens Internet sont proposés dans Moodle, de manière à créer des habitudes chez SAMR vos élèves.

## / Points de vigilance :

Comme pour les autres ressources, mettre un lien sur Moodle ne signifie pas que les élèves vont le consulter.
Notre conseil : Il faut créer le besoin (Interrogation orale de début d'heure / Point bonus / Consultation préalable nécessaire pour l'activité prévue en classe / Association à une activité Moodle TEST pour valider la compréhension / Badge)

> Activez le mode édition, cliquez sur + Ajouter une activité ou ressource et sélectionnez

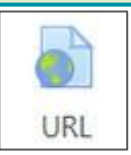

- Donnez un nom au lien internet que vous souhaitez ajouter. C'est le nom qui apparaîtra dans la page de cours.
- 2. Entrez (ou collez) l'adresse du site Internet
- 3. Vous pouvez entrer une description :
  - Par défaut, elle n'apparaît pas dans le cours
  - Si vous voulez faire apparaître une description dans le cours, cocher la case "Afficher..."
- 4. Cliquez sur "Enregistrer et revenir au cours"

Voici ce qui apparaît dans votre cours :

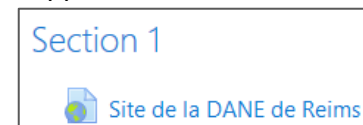

| Collège Marie Curie Français (fr) *                                           | admin ac-reims  |
|-------------------------------------------------------------------------------|-----------------|
| Mon 1er cours<br>Tableau de bord / Cours / Divers / Mon 1er cours / Ajout URL |                 |
| a Ajout URLo                                                                  |                 |
| ▼ Généraux                                                                    |                 |
| Nom Site de la DANE de Reims                                                  |                 |
| URL externe 2 https://dane.ac-reims.fr                                        | Choisir un lien |
|                                                                               |                 |
| Afficher la description sur la page de cours                                  |                 |
| Apparence                                                                     |                 |
| Variables d'URL                                                               |                 |
| Réglages courants                                                             |                 |
| Restreindre l'accès                                                           |                 |
| ▶ Tags                                                                        |                 |
| Compétences                                                                   |                 |
| Ce formulaire comprend des champs requis, marqués 0.                          | Annuler         |

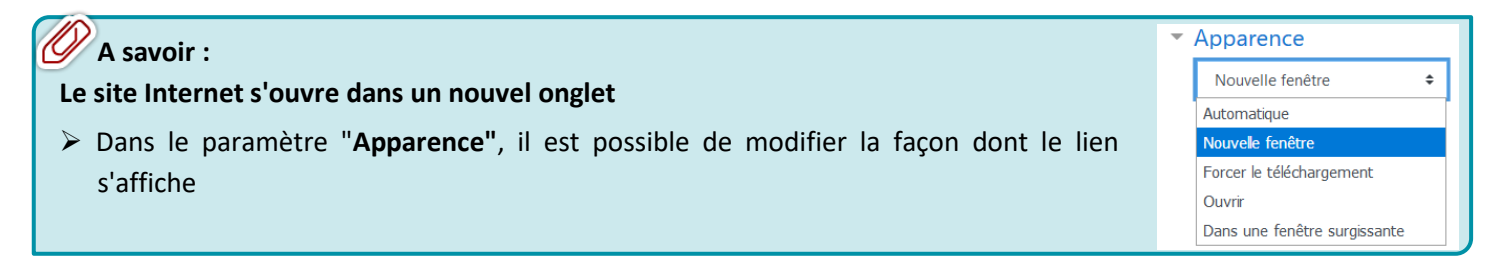